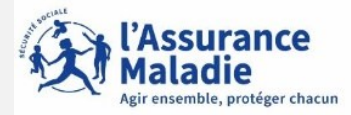

L'assuré se rend sur le site assure.ameli.fr et peut accéder à une de ces pages pour créer son compte ameli

|                                          | JE CRÉE MON COMPTE AMELI                        |                                                   | J'accède à mon compte ameli |                                                                                      |
|------------------------------------------|-------------------------------------------------|---------------------------------------------------|-----------------------------|--------------------------------------------------------------------------------------|
|                                          | Je crée mon compte en remplissant le            | es éléments demandés                              |                             | Mon numéro de sécurité sociale           Où trouver mon numéro de sécurité sociale ? |
|                                          | Mon nom : *                                     |                                                   | * champ obligatoire         | Mon code personnel (ou provisoire à 4 chiffres) 🚿                                    |
|                                          | Mon n° de sécurité sociale : *                  | ?                                                 |                             | Code oublié ?                                                                        |
|                                          | Ma date de naissance : *<br>Mon code postal : * | jj/mm/aaaa 📰                                      |                             | Tous les champs sont obligatoires.                                                   |
|                                          | RETOUR                                          |                                                   |                             | OU                                                                                   |
| L'assuré<br>sélectionne<br>FranceConnect | <br>Je crée immédiatement mon compte v          | via FranceConnect S'identifier avec FranceConnect |                             | S'identifier avec<br>FranceConnect<br>Qu'est-ce que FranceConnect ?                  |
|                                          | Qu'est-ce                                       | que FranceConnect ?                               |                             | Première visite ? Créer un compte                                                    |

FranceConnect, c'est la solution proposée par l'État pour sécuriser et simplifier la connexion à plus de 700 services en ligne

des

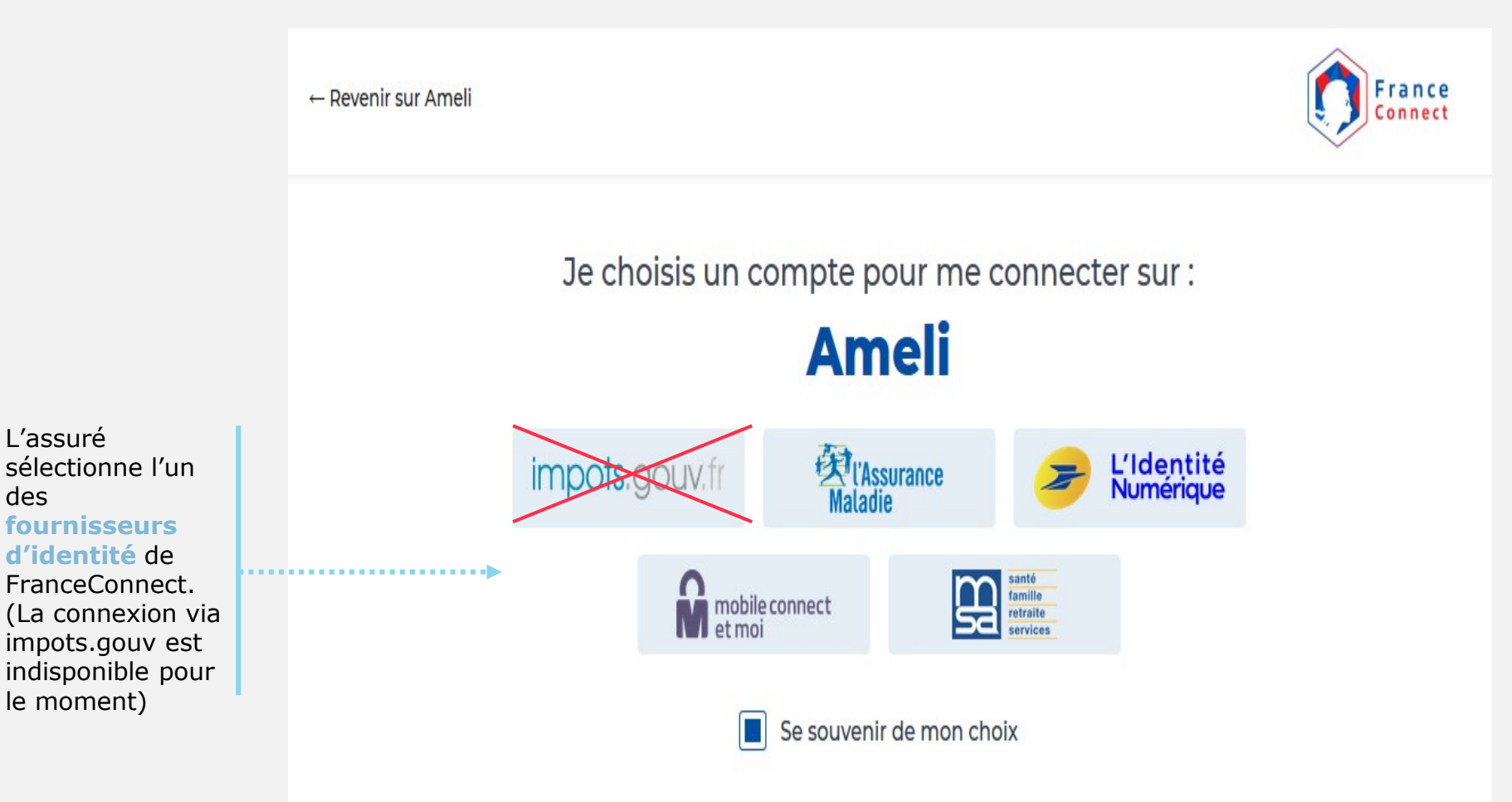

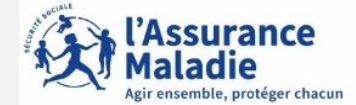

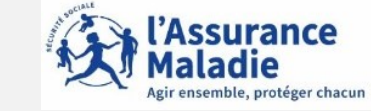

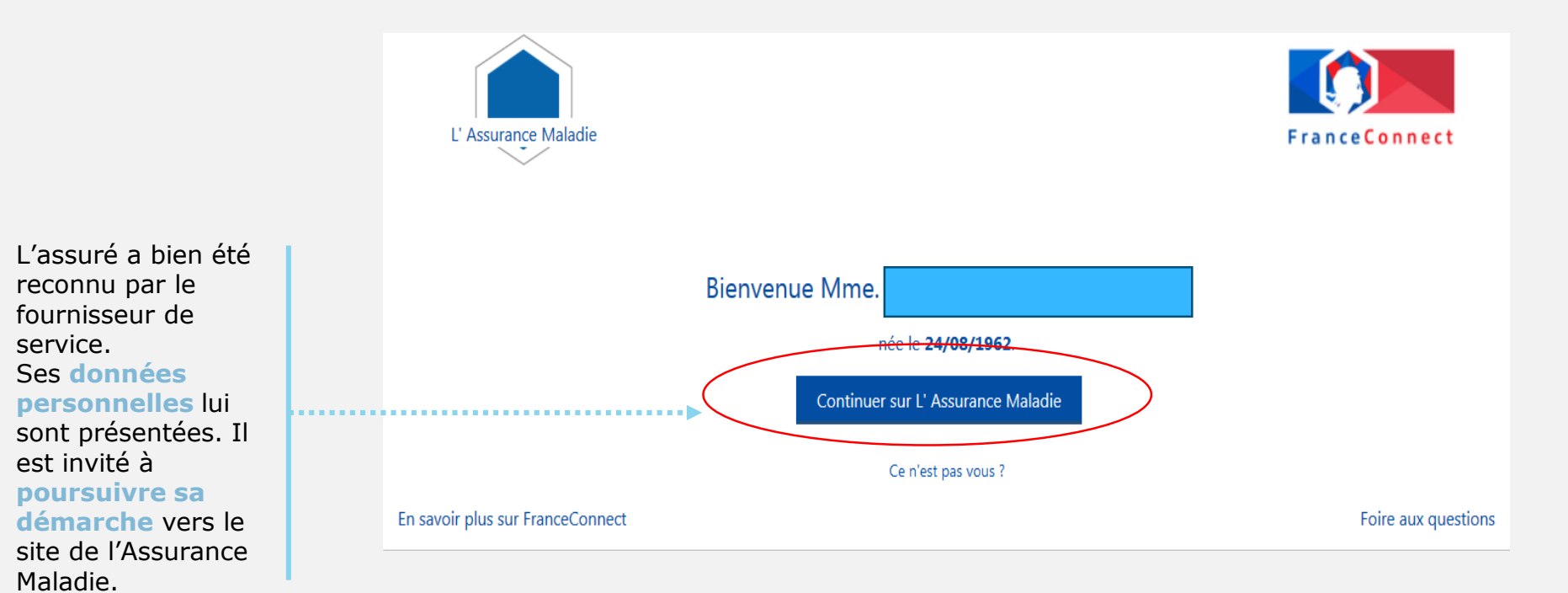

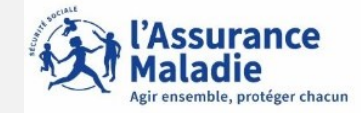

|                            | J'accepte les conditions d'utilisation<br>Étape 1 Étape 2 Étape 3<br>Pour accéder aux services de votre compte, vous de<br>conditions d'utilisation :                                      | evez d'abord accepter les                                                    |
|----------------------------|----------------------------------------------------------------------------------------------------|------------------------------------------------------------------------------|
|                            | En adhérant au compte ameli, vous acceptez de ne plus rec<br>prestations par courrier postal au profit d'une consultation e                                                                | evoir vos relevês de<br>:n ligne.                                            |
|                            | La saisie d'une adresse email est obligatoire pour bénéficier<br>renseignant et confirmant votre email, vous acceptez de re-<br>compte, tout ou partie des courriers et messages de l'Assu | des services du compte. En<br>cevoir dans la messagerie du<br>rance Maladie. |
| 'assuré accepte            | Pour plus d'informations, consultez les conditions d'utilisation                                                                                                    | n détaillées >                                                               |
| es Conditions<br>Générales | Oui, j'accepte                                                                                                    | 🔘 Non, je refuse                                                             |
| 'Utilisations              | ANNULER CONT                                                                                                    | INUER                                                                        |

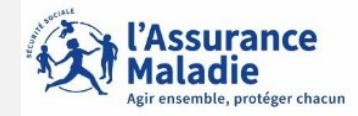

L'assuré choisit un mot de passe pour son compte ameli

> L'assuré saisit un code personnel au format alpha numérique

| ape 1 Ètape 2                                                                                  | Étape 3                                                                                                    |                                                                                            |                  |  |  |  |
|------------------------------------------------------------------------------------------------|----------------------------------------------------------------------------------------------------|--------------------------------------------------------------------------------------------|------------------|--|--|--|
| Pour maintenir I<br>de ne pas choi                                                             | Pour maintenir la confidentialité de vos informations, nous vous recommand<br>de ne pas choisir un code que vous utilisez déjà sur un autre site.       |                                                                                            |                  |  |  |  |
| Votre code per<br>comporter<br>contenir de<br>contenir un<br>ne contenir<br>ne pas con         | sonnel doit :<br>entre 8 et 50 caractèr<br>s <u>caractères latins</u> m<br>chiffre ou un <u>caracté</u><br>que des caractères<br>tenir votre n° de sécu | res<br>inuscules et majuscules<br>ère spécial<br>autorisés<br>irité sociale, votre date de | e naissance ou   |  |  |  |
| une partie (                                                                                   | de celle-ci                                                                                                    |                                                                                            |                  |  |  |  |
| une partie (                                                                                   | de celle-ci                                                                                                    | * champ                                                                                    | obligatoire      |  |  |  |
| une partie o<br>Mon nouveau o<br>MotdePasse1                                                   | de celle-ci<br>ode *                                                                                                    | * champ                                                                                    | obligatoire      |  |  |  |
| Mon nouveau o<br>MotdePasse1<br>Niveau indicat                                                 | de celle-ci<br>ode *<br>tif de sécurité :                                                                                                    | * champ                                                                                    | obligatoire      |  |  |  |
| une partie o<br>Mon nouveau o<br>MotdePasse1<br>Niveau indicat<br>Confirmer mon<br>MotdePasse1 | de celle-ci<br>ode *<br>tif de sécurité :<br>nouveau code *                                                                                             | * champ                                                                                    | obligatoire<br>T |  |  |  |
| une partie o<br>Mon nouveau o<br>MotdePasse1<br>Niveau indicat<br>Confirmer mon<br>MotdePasse1 | de celle-ci<br>ode *<br>tif de sécurité :<br>nouveau code *                                                                                             | * champ                                                                                    | obligatoire<br>T |  |  |  |

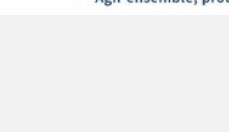

ļ

ssurance

L'assuré renseigne obligatoirement son mail. Il renseigne, ses numéros de téléphone.

Il donne également son **consentement** pour que l'Assurance Maladie lui communique rapidement des informations promotionnelles.

| informations personnelles                                                                                                    |                                                                                                    |
|----------------------------------------------------------------------------------------------------|----------------------------------------------------------------------------------------------------|
| Étape 1 Ètape 2 Étape 3                                                                                                    |                                                                                                    |
| Je saisis mon adresse email                                                                                                    | * champ obligatoire                                                                                                |
| Saisissez votre adresse email : •                                                                                                    | vincent@nowhere.fr                                                                                                 |
| Je confirme mon adresse email : *                                                                                                    | vincent@nowhere.fr                                                                                                 |
| J'autorise l'Assurance Maladie à m'en<br>informations promotionnelles sur ses serv                                                                                                    | voyer par email des 💿 Oui 💿 Non<br>vices:•                                                                         |
| Je saisis mes coordonnées télépho                                                                                                    | oniques                                                                                                    |
| Saisissez votre nº de téléphone por                                                                                                    | table : 06.50.56.42.78                                                                                             |
| J'autorise l'Assurance Maladie à me comr                                                                                                    |                                                                                                    |
| ses services :                                                                                                    | nuniquer des informations promotionnelles sur                                                                      |
| ses services :<br>Par Téléphone : 🛛 🔘 Oui 💿 Non                                                                                                    | muniquer des informations promotionnelles sur                                                                      |
| ses services :<br>Par Téléphone : Oui Oui Non<br>Par SMS : Oui Non                                                                                                    | muniquer des informations promotionnelles sur                                                                      |
| ses services :<br>Par Téléphone : Oui Oui Non<br>Par SMS : Oui Non<br>Saisissez votre nº de téléphone fixe                                                                                          | •: 01.45.37.59.45                                                                                                  |
| ses services :<br>Par Téléphone : Oui Oui Non<br>Par SMS : Oui Non<br>Saisissez votre nº de téléphone fixe<br>J'autorise l'Assurance Maladie à me comr<br>ses services :                            | nuniquer des informations promotionnelles sur<br>: 01.45.37.59.45<br>muniquer des informations promotionnelles sur |
| ses services :<br>Par Téléphone : Oui Oui Non<br>Par SMS : Oui Non<br>Saisissez votre n° de téléphone fixe<br>J'autorise l'Assurance Maladie à me comr<br>ses services :<br>Par Téléphone : Oui Non | •:       01.45.37.59.45         muniquer des informations promotionnelles sur                                      |

L'adresse mail de l'usager doit être unique. Autrement dit, elle ne doit pas être déjà utilisée par un autre compte (d'un membre de la famille par exemple).

Par ailleurs, cette adresse doit être facilement consultable par l'assuré car y il recevra tous les courriers et notifications de l'Assurance Maladie

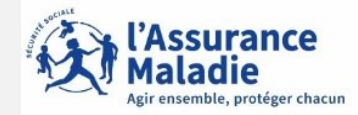

L'assuré est alors déconnecté du compte.

Un message l'invite à consulter sa **messagerie.** 

Ce n'est qu'après avoir cliqué sur le lien présent dans l'email de confirmation que le compte est activé . Il peut y accéder sur le web ou via l'application ameli.

|       | VALIDATION DE MON EMAIL                                                                  |
|-------|------------------------------------------------------------------------------------------|
| ••••• | Pour finaliser la création de votre compte, merci de cliquer sur le lien reçu par email. |

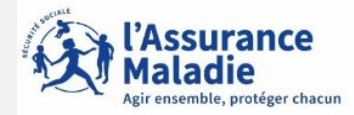

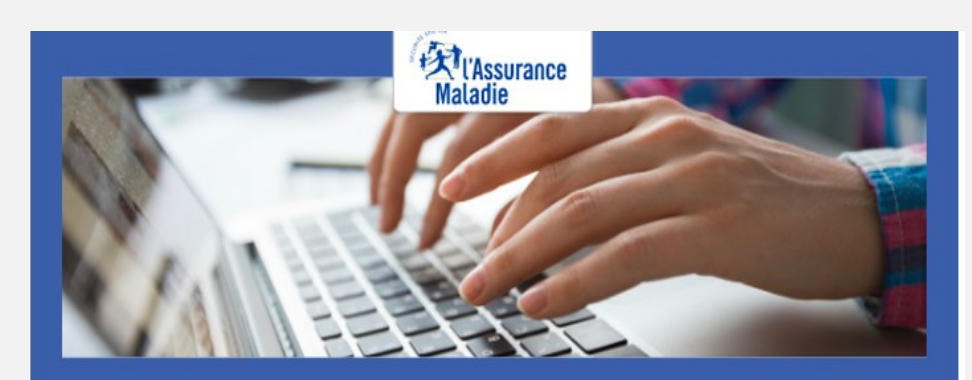

Pour profiter de tous les services de votre compte ameli, merci de confirmer votre email.

#### Confirmer mon email

Si vous n'êtes pas à l'origine de cette demande, veuillez en informer rapidement votre caisse et modifiez votre code d'accès au compte ameli.

Attention, ce message est généré par un automate. Ne pas utiliser la fonctionnalité "répondre à".

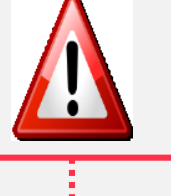

L'assuré dispose de 7 jours pour valider son adresse mail et finaliser le processus d'adhésion au compte ameli.

⇒ Au-delà de 7 jours mais avant 21 jours : si l'assuré clique sur le lien ou se connecte à son compte, celuici lui indique que le lien n'est plus actif. Une possibilité est alors proposée à l'assuré

⇒ Se faire renvoyer le lien à la même adresse => Au-delà de 21 jours, l'assuré doit contacter le 3646 ou envoyer un mail à l'adresse suivante : moncompteameli.cpam-isere@assurance-maladie.fr

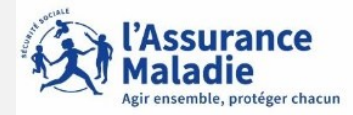

#### Si l'assuré n'a pas reçu le mail de validation pour finaliser l'ouverture du compte Ameli ,il convient de vérifier si:

- l'adresse mail renseignée dans le compte ameli est exacte;
- le mail de validation est présent dans les courriels indésirables/spams;
- la non réception du mail se confirme en utilisant une autre e-mail créé chez le même fournisseur ou chez un fournisseur différent;
- pour les messageries Outlook, l'utilisation d'Outlook est possible sans passer par le client du fournisseur d'accès (se rapprocher du fournisseur d'accès pour le déterminer).

#### **Quelques solutions possibles** :

Le mail non réceptionné peut-être :

- automatiquement supprimé par les paramètres de messagerie de l'assuré.

Par exemple, chez Orange il existe une liste rouge qui entraîne parfois la suppression automatique des mails de l'assurance maladie contenant le mot "confirmation" (« confirm ») par l'opérateur;

- "bloqué" ou le lien de validation présent dans le mail est bloqué par un antivirus, le logiciel de messagerie, le fournisseur de l'adresse mail.

Des manipulations peuvent aider à retrouver le mail introuvable pour vérifier que :

- l'on ne clique pas sur le lien présent dans un **ancien mail de validation** (suite à plusieurs mises à jour par exemple).Dans ce cas, il convient de rechercher le mail de validation le plus récent;
- le mail ne se trouve pas dans la boîte de réception et les fils de discussions des anciens messages en recherchant avec les mots clés : « Votre compte ameli - Confirmation de votre adresse mail » (libellé du mail reçu) et "Votre Assurance Maladie » (expéditeur du mail).